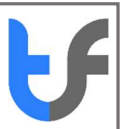

# Instructions: Purchase an Organization Pass Certificate (Platform Certificate-AATL)

#### Summary Steps:

These are Adobe Approved Trust List certificates.

These are mainly platform certificates that are used inside a software signing service. These certificates are not paired with our Cloud Hosted Key service yet (CumuloKey). This is coming soon. Thus, a physical token will need to be used until the cloud services are available.

The signature on the document is in the name of the Organization and not the end user of the document.

To purchase and install an organization pass certificate onto your signing platform you will need to:

- 1. Proceed to **purchase an organization pass certificate** from the TrustFactory website by selecting the certificate, term length and adding that to the cart
- 2. You will be prompted to either **purchase a smart card token**, or state that you have an existing token. The token must be **a PKI token that is FIPS level 2 compliant**. Your private key will need to be generated on this token and the CSR shared with TrustFactory
- 3. You will be required to register an account with TrustFactory, or login to an existing account
- 4. You will then need to complete your order in terms of the remaining steps:
  - a. Create Order- Enter details you would like must appear on your certificate
  - b. Billing and Shipping Address: Complete these details
  - c. Make Payment
  - d. Await delivery of your physical token
  - e. Generate a CSR for Smart Card Token (See Support for more information).
    - i. If you have your own FIPS compliant token, generate a CSR on that Smart card
    - ii. If you have purchased a physical token from TrustFactory, you will need to wait for the token to be delivered to you and then generate the CSR on this TrustFactory token
  - f. Complete the Upload of Documents

Please note you are required to upload:

- i. Copy of Organization's government issued registration document
- ii. Organization Proof of address
- iii. An authority letter per the template provided
- 5. Await the finalisation of your order. Once finalised the certificate will be issued.
- 6. Install the certificate. (See installation instructions per relevant document)

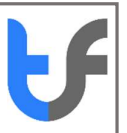

### **Detailed Steps:**

The below document details the purchasing and order completion steps mentioned above

## **Purchase an Organization Pass Certificate**

To Proceed with the Purchase:

- 1.1. Go to the task menu on your computer and type "Chrome"
- 1.2. Select the Google Chrome browser from the search results

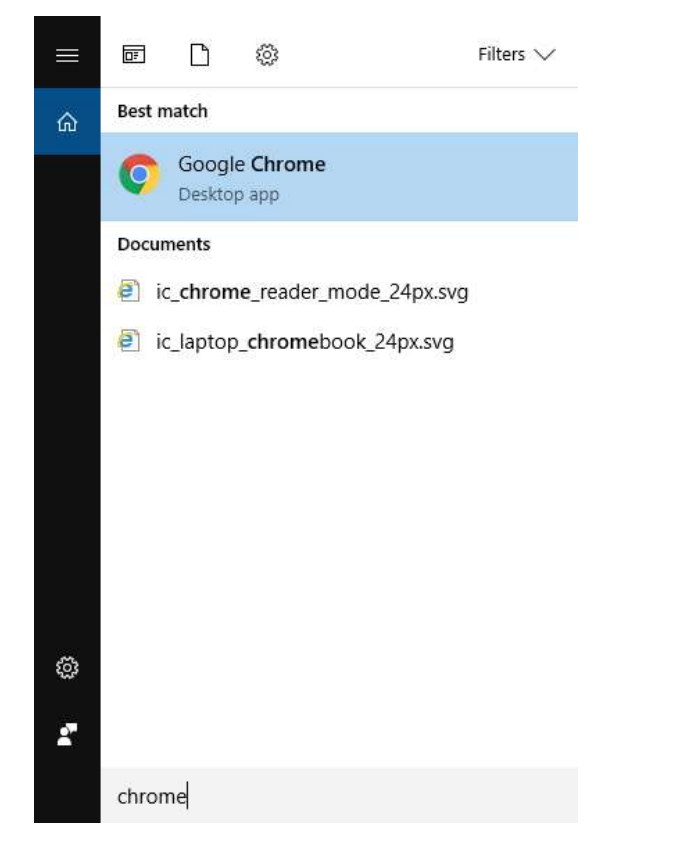

- 2. Enter the following URL: <u>https://www.trustfactory.net/</u>
- 3. Hover on the "Shop" tab and click on "Individual"

Instructions: Purchase an Organization Pass Certificate (Platform Certificate- AATL)

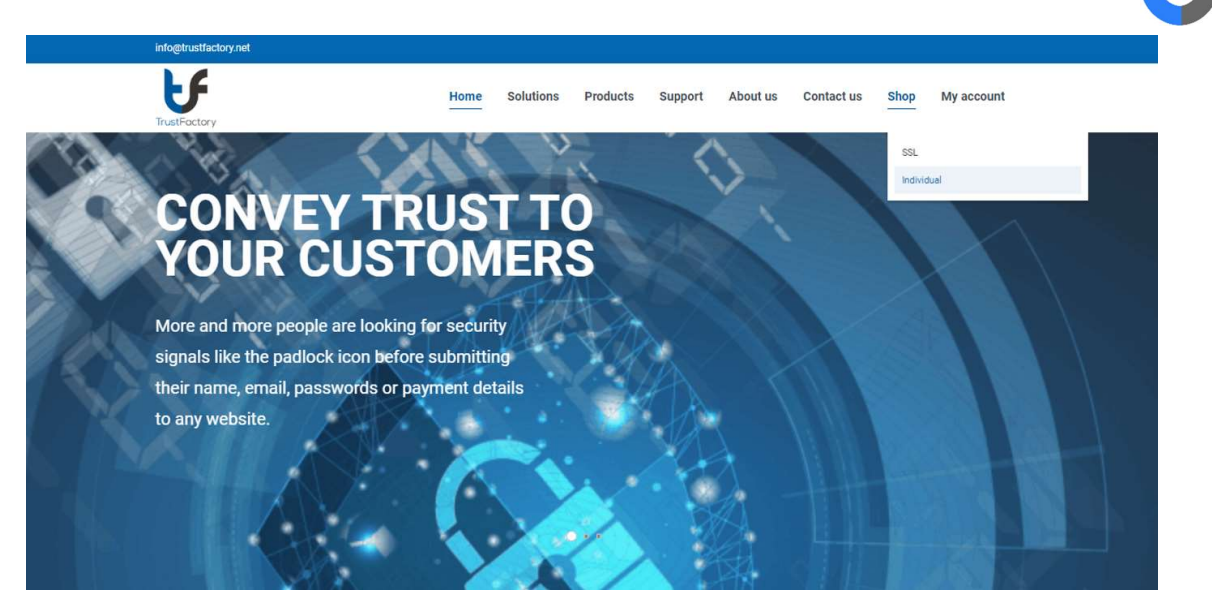

- 4. Select Organization Pass
- 5. Select applicable term length you would like to purchase certificate for
- 6. Click on the "Add to Cart" button

|                                                      | ORGANIZATIONPASS                                                                                                    |
|------------------------------------------------------|----------------------------------------------------------------------------------------------------|
|                                                      | From                                                                                                    |
|                                                      | \$168.00                                                                                                    |
| Organization name ap<br>suitable for signing<br>Comp | pears as the signer in the certificate and in electronic signatures,<br>platform, automated and bulk document signing applications<br>atible with Microsoft Word, Libre Office and Adobe |
| Strong                                               | g organization validation provides high assurance                                                                                                    |
| Term Length                                          | 1 year ~                                                                                                    |
|                                                      | \$168.00                                                                                                    |
|                                                      |                                                                                                    |
| (                                                    | ADD TO CART 17                                                                                                    |

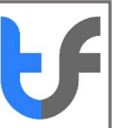

#### **ADDITIONAL PRODUCT**

 $\otimes$ 

TrustFactory PersonalPass and PersonalPass Premium certificates comply with the Adobe Approved Trust List (AATL) Technical Requirements which specify that the end-user must generate and protect key pair(s) for the supplied certificate(s) in a medium that prohibits exportation and duplication that could allow unauthorized use of the private or secret keys.

The suitable medium is considered a hardware security module that meet FIPS 140-2 Level 2 or equivalent such as the TrustFactory ePass FIPS token. A CloudSign Subscription is a cloud-based alternative which stores your private keys securely in cloud infrastructure using hardware security modules that meet FIPS 140-2 Level 2.

I already have an existing token

O Physical Token (\$25.00)

CONTINUE 🕂

TrustFactory Individual certificates comply with the Adobe Approved Trust List (AATL) Technical Requirements which specify that the end-user must generate and protect key pair(s) for the supplied certificate(s) in a medium that prohibits exportation and duplication that could allow unauthorized use of the private or secret keys.

The suitable medium is considered a hardware security module that meet FIPS 140-2 Level 2 or equivalent such as the TrustFactory ePass FIPS token.

- 7. You will be asked whether
- you have an existing token that meets the FIPS 140-2 level 2 requirements or
- whether you would like to buy a Smart Card (Physical) token
- 8. Select the appropriate option that meets your needs
- 9. You will then be directed to the checkout page.
- 10. Click on proceed to checkout
- 11. You will be prompted to register or login
- 12. If you are a new user, please register an account by completing the required fields and click on register

|              |                                               | 8 |
|--------------|-----------------------------------------------|---|
|              | Sign into your TrustFactory account!          |   |
|              | USERNAME *                                    |   |
|              | PASSWORD *                                    |   |
|              | ۲                                             |   |
|              | Forgot password?                              |   |
|              | LOGIN                                         |   |
| TrustFactory | Don't have an account yet? Please click here. |   |
|              |                                               |   |
|              |                                               |   |
|              |                                               |   |
|              |                                               |   |
|              |                                               |   |

13. Register a new account. If you are purchasing a certificate through a partner reseller, you may enter the partner id as part of the registration. The partner reseller salesperson will provide you with this code.

Instructions: Purchase an Organization Pass Certificate (Platform Certificate- AATL)

| C |  |
|---|--|

|              |                                     | 8  |
|--------------|-------------------------------------|----|
|              | Sign into your Trust Factory accoun | t! |
|              | USERNAME *                          |    |
|              | JoeSoap                             |    |
|              | PASSWORD * 1                        |    |
|              |                                     | •  |
|              | CONFIRM PASSWORD * 1                |    |
|              |                                     | •  |
|              | EMAIL ADDRESS *                     |    |
|              | joesoap@isolvtech.com               |    |
|              | FULL NAME *                         |    |
|              | Joe Soap                            |    |
| TrustFactory | PARTNER ID                          |    |
|              | REGISTER                            |    |
|              | Please click here to login.         | -  |

- 14. You will be asked to validate your email address
- 15. You will receive an email from TrustFactory asking you to validate your email address by clicking on the link provided in the email body.

| 85014:                                                                                                    | Trasffactory second validation service - Message (Plain Ted)                                                                                                    | ÷ |
|----------------------------------------------------------------------------------------------------|----------------------------------------------------------------------------------------------------|---|
| File Message 🖓 Tell me what                                                                                                    | t you want to do.                                                                                                    |   |
| Ignore     Image: Constraint of the second second sec | Image: The respectator is the transformed in the transformed in the tra |   |
| The 2016/09/05 2:51 PM<br>no-reply-trustf<br>Trustfactory account                                                                                                    | factory@trustfactory.net<br>truslidation services                                                                                                    |   |
| Dear Cascomer                                                                                                    |                                                                                                    |   |
| We've sent you thi                                                                                                    | s email because you created a new account at www.trustfactory.net.                                                                                                    | 1 |
| To confirm your em                                                                                                    | ail address and activate your account, please click the link below or paste it into the address bar in your browser:                                                                                                    |   |
| https://dev-web.tr                                                                                                    | ustfactory.net/verify-accountuser?challenge=6848836001865469083%response=7839520541243203154                                                                                                    |   |
| Please do not repl                                                                                                    | y to this message. This email address is not monitored and we are unable to respond to any messages sent to this address.                                                                                                    |   |
| )<br>If you didn't crea                                                                                                    | ate the account, please ignore this email.                                                                                                    |   |
| Best regards,<br>TrustFactory Suppo                                                                                                    | yrt -                                                                                                    |   |
|                                                                                                    |                                                                                                    |   |
|                                                                                                    |                                                                                                    |   |
|                                                                                                    |                                                                                                    |   |
|                                                                                                    |                                                                                                    |   |
|                                                                                                    | 16. Click on the link embedded in the email body. Your validation will occur in the                                                                                                    |   |
|                                                                                                    | background, and you will receive a success message as below                                                                                                    |   |
|                                                                                                    |                                                                                                    |   |
|                                                                                                    |                                                                                                    |   |
|                                                                                                    | Your registration was successful. An email verification request has been sent to your email                                                                                                    |   |

- 17. Click on the x (close) button on the popup message
- 18. You will be redirected to the login page.

TrustFactory account.

|               |                                                                                                    | Sign into your Trust Factory account!                                              | 8             |                                                                 |   |
|---------------|----------------------------------------------------------------------------------------------------|------------------------------------------------------------------------------------|---------------|-----------------------------------------------------------------|---|
|               |                                                                                                    | USERNAME *                                                                         |               |                                                                 |   |
|               |                                                                                                    | PASSWORD *                                                                         |               |                                                                 |   |
|               |                                                                                                    | € Forgot password?                                                                 |               |                                                                 |   |
|               | C                                                                                                    | LOGIN                                                                              |               |                                                                 |   |
| Tr            | ustFactory                                                                                                    | Don't have an account yet? Please click here.                                      |               |                                                                 |   |
|               |                                                                                                    |                                                                                    |               |                                                                 |   |
|               |                                                                                                    |                                                                                    |               |                                                                 |   |
|               |                                                                                                    |                                                                                    |               |                                                                 |   |
|               |                                                                                                    |                                                                                    |               |                                                                 |   |
|               |                                                                                                    |                                                                                    |               |                                                                 |   |
| Unce y        |                                                                                                    |                                                                                    | complete th   | 0.0.0.0                                                         |   |
| Once y        |                                                                                                    |                                                                                    | complete th   |                                                                 |   |
| Once y        | CERTIFICATE TYPE                                                                                                    | VALIDITY PERIOD                                                                    | complete th   | Certificate details:<br>/C=ZA /L=Rosebank<br>/D=TeustEactory:   |   |
| Order Summary | CERTIFICATE TYPE<br>Organization Pass                                                                                                    | VALIDITY PERIOD<br>1 Year                                                          | complete th   | Certificate details:<br>/C=ZA /L=Rosebank<br>/0=TrustFactory:   |   |
| Order Summary | CERTIFICATE TYPE<br>Organization Pass<br>PARTNER NAME<br>(3-stg-com10                                                                                                    | VALIDITY PERIOD<br>1 Year<br>PARTNER SALES REP (OPTIONAL)                          | complete th   | Certificate details:<br>/C=TA /L=Rosebank<br>/0=TrustFactory:   | 6 |
| Order Summary | CERTIFICATE TYPE<br>Organization Pass<br>PARTNER NAME<br>13-stg-com10                                                                                                    | VALIDITY PERIOD<br>1 Year<br>PARTNER SALES REP (OPTIONAL)                          | complete th   | Certificate details:<br>/C=ZA /L=Rosebank<br>/O=TrustFactory:   | 4 |
| Order Summary | CERTIFICATE TYPE<br>Organization Pass<br>PARTNER NAME<br>13-stg-com10<br>Organization Details                                                                                                    | VALIDITY PERIOD<br>1 Year<br>PARTNER SALES REP (OPTIONAL)                          | Complete th   | Certificate details:<br>/C=ZA /L=Rosebank<br>/0=TrustFactory:   | A |
| Order Summary | CERTIFICATE TYPE<br>Organization Pass<br>PARTNER NAME<br>(3-stg-com10)<br>Organization Details<br>ORGANIZATION REGISTERE<br>TrustFactory                                                                                                    | VALIDITY PERIOD<br>1 Year<br>PARTNER SALES REP (OPTIONAL)<br>D NAME *              | Complete th   | Certificate details:<br>/C=ZA /L=Rosebank<br>/O=TrustFactory:   | ß |
| Order Summary | CERTIFICATE TYPE<br>Organization Pass<br>PARTNER NAME<br>13-stg-com10<br>Organization Details<br>ORGANIZATION REGISTERE<br>TrustFactory<br>ORGANIZATION TRADING                                                                                                    | VALIDITY PERIOD<br>1 Year<br>PARTNER SALES REP (OPTIONAL)<br>D NAME *              |               | Certificate details:<br>/C=TA /L=Rosebank<br>/0=TrustFactory:   | Å |
| Once y        | CERTIFICATE TYPE<br>Organization Pass<br>PARTNER NAME<br>C3-stg-com10<br>Organization Details<br>ORGANIZATION REGISTERE<br>TrustFactory<br>ORGANIZATION TRADING<br>Organization Trading                                                                                                    | VALIDITY PERIOD<br>1 Year<br>PARTNER SALES REP (OPTIONAL)<br>D NAME *              |               | Certificate details:<br>/C=Z4 /L=Rosebank<br>/G=TrustFactory:   |   |
| Order Summary | CERTIFICATE TYPE<br>Organization Pass<br>PARTNER NAME<br>F3-stg-com10<br>Organization Details<br>ORGANIZATION REGISTERE<br>TrustFactory<br>ORGANIZATION TRADING<br>Organization Trading<br>ORGANIZATION UNIT<br>Organization Unit                                                                                                    | VALIDITY PERIOD<br>1 Year<br>PARTNER SALES REP (OPTIONAL)                          |               | Certificate details:<br>/C=TA /L=Rosebank<br>/0=TrustFactory:   | 6 |
| Order Summary | CERTIFICATE TYPE<br>Organization Pass<br>PARTNER NAME<br>3-stg-com10<br>Organization Details<br>ORGANIZATION REGISTERE<br>TrustFactory<br>ORGANIZATION TRADING<br>Organization Trading<br>Organization Unit<br>Organization Unit<br>Organization Unit                                                                                                    | VALIDITY PERIOD<br>1 Year<br>PARTNER SALES REP (OPTIONAL)                          |               | Certificate details:<br>/c=TA /L=Rosebank<br>/0=TrustFactory:   |   |
| Order Summary | CERTIFICATE TYPE<br>Organization Pass<br>PARTNER NAME<br>Past New Pass<br>Organization Details<br>ORGANIZATION REGISTERE<br>TrustFactory<br>ORGANIZATION TRADING<br>Organization Trading<br>ORGANIZATION UNIT<br>Drganization Unit<br>CITY *<br>Rosebank<br>COUNTRY *                                                                                                    | VALIDITY PERIOD<br>1 Year<br>PARTNER SALES REP (OPTIONAL)                          |               | Certificate details:<br>/C=ZA /L=Rosebank<br>/0=TrustFactory:   |   |
| Order Summary | CERTIFICATE TYPE<br>Organization Pass<br>PARTNER NAME<br>-3-stg-com10<br>Organization Details<br>ORGANIZATION REGISTERE<br>TrustFactory<br>ORGANIZATION TRADING<br>ORGANIZATION UNIT<br>Organization Unit<br>Organization Unit<br>Organization Unit<br>CITY *<br>Rosebank<br>COUNTRY *<br>South Africa                                                                                                    | VALIDITY PERIOD<br>1 Year<br>PARTNER SALES REP (OPTIONAL)                          | , complete th | Certificate details:<br>/C=TA /L=Rosebank<br>/0=TrustFactory:   |   |
| Order Summary | CERTIFICATE TYPE<br>Organization Pass<br>PARTNER NAME<br>3-stg-com10<br>Organization Details<br>ORGANIZATION REGISTERE<br>TrustFactory<br>ORGANIZATION TRADING<br>ORGANIZATION TRADING<br>ORGANIZATION UNIT<br>ORGANIZATION UNIT<br>ORGANIZATION UNIT<br>CITY *<br>Rosebank<br>COUNTRY *<br>South Africa<br>EMAIL (TECHNICAL SUPPOR                                                                                                    | VALIDITY PERIOD<br>1 Year<br>PARTNER SALES REP (OPTIONAL)<br>D NAME*               |               | Certificate details:<br>/<=7A /L=ROSebank<br>/0=TrustFactory:   |   |
| Order Summary | CERTIFICATE TYPE<br>Organization Pass<br>PARTNER NAME<br>F3-stg-com10<br>Organization Details<br>ORGANIZATION REGISTERE<br>TrustFactory<br>ORGANIZATION REGISTERE<br>TrustFactory<br>ORGANIZATION UNIT<br>Organization Trading<br>ORGANIZATION UNIT<br>Organization Unit<br>CITY *<br>Rosebank<br>COUNTRY *<br>South Africa<br>EMAIL (TECHNICAL SUPPOR<br>joesoap@trustfactory net                                                                                           | VALIDITY PERIOD<br>1 Year<br>PARTNER SALES REP (OPTIONAL)<br>D NAME *              |               | Certificate details:<br>/C=TA /L=Rosebank<br>/0=TrustFactory:   |   |
| Order Summary | CERTIFICATE TYPE<br>Organization Pass<br>PARTNER NAME<br>3-stip-com10<br>Organization Details<br>ORGANIZATION REGISTERE<br>TrustFactory<br>ORGANIZATION TRADING<br>ORGANIZATION TRADING<br>ORGANIZATION UNIT<br>ORGANIZATION UNIT<br>ORGANIZATION UNIT<br>ORGANIZATION UNIT<br>CITY *<br>Rosebank<br>COUNTRY *<br>South Africa<br>EMAIL (TECHNICAL SUPPOR<br>joesoap@trustfactory.net                                                                                        | VALIDITY PERIOD<br>1 Year<br>PARTNER SALES REP (OPTIONAL)<br>D NAME*               |               | Certificate details:<br>/C=ZA /L+ROSEbank<br>/D=TrustFactory:   |   |
| Orce y        | CERTIFICATE TYPE<br>Organization Pass<br>PARTNER NAME<br>Partner NAME<br>Partner NAME<br>Partner NAME<br>Organization Details<br>ORGANIZATION REGISTERE<br>TrustFactory<br>ORGANIZATION REGISTERE<br>TrustFactory<br>ORGANIZATION REGISTERE<br>TrustFactory<br>ORGANIZATION UNIT<br>Organization Unit<br>Organization Unit<br>CITY *<br>Rosebank<br>COUNTRY *<br>South Africa<br>EMAIL (TECHNICAL SUPPOR<br>joesoap@trustfactory net<br>21 JACCEPT AND AGREE TO T<br>COLICY. | VALIDITY PERIOD<br>1 Year<br>PARTNER SALES REP (OPTIONAL)<br>D NAME *<br>TO NAME * |               | Certificate details:<br>/C=ZA /L=ROSEbank<br>/0=TrustFactory:   |   |
| Order Summary | CERTIFICATE TYPE<br>Organization Pass<br>PARTNER NAME<br>3-stg-com10<br>Organization Details<br>ORGANIZATION REGISTERE<br>TrustFactory<br>ORGANIZATION TRADING<br>ORGANIZATION TRADING<br>ORGANIZATION UNIT<br>ORGANIZATION UNIT<br>ORGANIZATION UNIT<br>ORGANIZATION UNIT<br>ORGANIZATION UNIT<br>CUTY *<br>Rosebank<br>COUNTRY *<br>South Africa<br>EMAIL (TECHNICAL SUPPOR<br>joesoap@trustfactory.net                                                                    | VALIDITY PERIOD 1 Year PARTNER SALES REP (OPTIONAL) D NAME*                        | z             | Certificate details:<br>/(c=ZA //L+Rosebank<br>/0=TrustFactory: |   |
| Order Summary | CERTIFICATE TYPE<br>Organization Pass<br>PARTNER NAME<br>C3-stg-com10<br>Organization Details<br>ORGANIZATION REGISTERE<br>TrustFactory<br>ORGANIZATION TRADING<br>ORGANIZATION TRADING<br>ORGANIZATION TRADING<br>ORGANIZATION UNIT<br>Organization Unit<br>CITY *<br>Rosebank<br>COUNTRY *<br>South Africa<br>EMAIL (TECHNICAL SUPPOR<br>jessaap@trustfactory.net                                                                                                    | VALIDITY PERIOD<br>1 Year<br>PARTNER SALES REP (OPTIONAL)<br>D NAME *<br>TO NAME * |               | Certificate details:<br>/C=ZA /L=ROSEbank<br>/0=TrustFactory:   |   |
| Order Summary | CERTIFICATE TYPE<br>Organization Pass<br>PARTNER NAME<br>F3-stg-com10<br>Organization Details<br>ORGANIZATION REGISTERE<br>TrustFactory<br>ORGANIZATION REGISTERE<br>TrustFactory<br>ORGANIZATION TRADING<br>ORGANIZATION UNIT<br>Organization Unit<br>CITY *<br>Rosebank<br>COUNTRY *<br>South Africa<br>EMAIL (TECHNICAL SUPPOR<br>joesoap@trustfactory.net<br>CITY *                                                                                                    | VALIDITY PERIOD<br>1 Year<br>PARTNER SALES REP (OPTIONAL)<br>D NAME *              |               | Certificate details:<br>/C=TA /L=Rosebank<br>/0=TrustFactory:   |   |
| Order Summary | CERTIFICATE TYPE<br>Organization Pass<br>PARTNER NAME<br>3-stip-com10<br>Organization Details<br>ORGANIZATION REGISTERE<br>TrustFactory<br>ORGANIZATION REGISTERE<br>TrustFactory<br>ORGANIZATION REGISTERE<br>TrustFactory<br>ORGANIZATION REGISTERE<br>TrustFactory<br>ORGANIZATION UNIT<br>Organization Unit<br>CUTY*<br>Rosebank<br>COUNTRY*<br>South Africa<br>EMAIL (TECHNICAL SUPPOR<br>joesoap@trustfactory.net                                                      | VALIDITY PERIOD 1 Year PARTNER SALES REP (OPTIONAL) D NAME*                        |               | Certificate details:<br>/(c=ZA //L=Rosebank<br>/0=TrustFactory: |   |

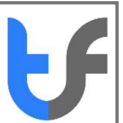

- 19. Enter Registered Organization name, City, and Country. These details must match your company registration documents). These are mandatory fields.
- 20. Organization Trading as and Organisation Unit are optional fields. Should you complete these fields they will appear in your digital certificate.
- 21. Note the certificate details box on the right. It displays the information that will be displayed on your certificate.
- 22. Ensure that the email addresses are correct as all correspondence from TrustFactory regarding this certificate will be emailed to you using the email address
- 23. Click Create order
- 24. The remaining steps also appear and are:
- 25. Billing and shipping address: Complete Details (note that if you are not purchasing a physical token from TrustFactory, there will be no shipping details required

| Billing and Shipping |                        |              |             |   |
|----------------------|------------------------|--------------|-------------|---|
|                      | Billing Address        |              |             |   |
|                      | Billing Type: O Person | al 💿 Company | r -         |   |
|                      | First Name *           |              | Last Name * |   |
|                      | Shital                 |              | Naik        |   |
|                      | Company Name           |              |             |   |
|                      | TrustFactory           |              |             | * |
|                      | Company VAT Number     |              |             |   |
|                      | 12345678               |              |             |   |
|                      | Contact Number *       |              |             |   |
|                      | ZA (+27) 🗸             | 0836261234   |             |   |
|                      | Street Address *       |              |             |   |
|                      | 2 Schist Place         |              |             |   |
|                      | Bassonia Rock          |              |             |   |
|                      | Country *              |              | State *     |   |
|                      | South Africa           | ~            | Gauteng     |   |
|                      | City *                 |              | Zip Code *  |   |
|                      | Alberton               |              | 2061        |   |
|                      |                        |              |             |   |
|                      |                        | SUBM         | ПТ          |   |

| > Billing and Shipping            |                                        |                                                           |  |
|-----------------------------------|----------------------------------------|-----------------------------------------------------------|--|
| ✓ Payment                         |                                        |                                                           |  |
| Product Name<br>organization_sign |                                        | Product Description<br>OrganizationPass-ORGANIZATION SIGN |  |
| Product Price<br>\$168.00         |                                        | Validity Status<br>1 Year                                 |  |
|                                   | PayPal                                 |                                                           |  |
|                                   | Debit or Credit Card Powered by PayPal |                                                           |  |
|                                   |                                        |                                                           |  |

> CSR

| Complete Oyder      | Trust Factory                    | × | ×  |
|---------------------|----------------------------------|---|----|
| > Onlie Summery     | Your payment has been successful |   | 0. |
| > Interpret Station |                                  |   | 8  |
| > : Mymerk          |                                  |   | 8  |
| ÷.ex                |                                  |   | 0  |
| CR 1                |                                  |   |    |
|                     |                                  |   |    |
|                     |                                  |   |    |
|                     |                                  |   |    |
|                     |                                  |   |    |
|                     |                                  |   |    |
| Are the             | An append (10 provide            |   |    |
| Raterol             | CHI                              |   |    |
|                     |                                  |   |    |
| Later Discounts     |                                  |   |    |

- 27. CSR: To complete this step, you will need to wait for the physical token to be shipped to you. Once you have received the token follow the separate instructions on CSR generation using a Smart Card token that can be found under the Support section of the website.
  - Generate the CSR on your existing token, or purchased (physical token) Smart Card Token
  - Note the link to further information on how to generate a CSR is situated as a link below CSR box
  - Copy the generated CSR and place into the CSR box

| nstructions: Purchase an O                          | )rganization Pass Certifi                                                                                                   | cate (Platform Certific                                                                                                    | ate- AATL)                                                     |                                                     |
|-----------------------------------------------------|----------------------------------------------------------------------------------------------------|----------------------------------------------------------------------------------------------------|----------------------------------------------------------------|-----------------------------------------------------|
| Complete Order                                      |                                                                                                    |                                                                                                    |                                                                | c.                                                  |
| > Order Summary                                     |                                                                                                    |                                                                                                    |                                                                | 9                                                   |
| > Billing and Shipping                              |                                                                                                    |                                                                                                    |                                                                | 0                                                   |
| > Payment                                           |                                                                                                    |                                                                                                    |                                                                | 8                                                   |
| ✓ CSR                                               |                                                                                                    |                                                                                                    |                                                                | 0                                                   |
| CSR :                                               | <ul> <li></li></ul>                                                                                                    | A<br>Verseber Stephene Process Apple and Next In<br>Verseber Stephene Process Apple and Next In<br>Verseber Stephene Stephene Internet<br>Stephene And Stephene Internet<br>Stephene And Stephene Internet<br>Stephene Internet Internet<br>Stephene Internet Internet<br>Stephene Internet Internet<br>Stephene Internet<br>Stephene Inter |                                                                |                                                     |
| 28. Upload<br>29.                                   | Click on Submit C<br>Documents                                                                                              | SR                                                                                                    |                                                                |                                                     |
|                                                     | <ul> <li>Upload docur</li> <li>Note the auth<br/>template must<br/>Organization<br/>here</li> <li>Click on the "</li> </ul> | ments as prompted.<br>nority template link u<br>st be downloaded, p<br>letterhead. This mus<br>Upload" Button                                                                                                    | under the template<br>rinted, and comple<br>st then be scanned | e column. This<br>eted on a valid<br>l and uploaded |
| <ul> <li>Upload Documents</li> </ul>                |                                                                                                    |                                                                                                    |                                                                |                                                     |
|                                                     | Document Upload                                                                                                    |                                                                                                    | Status                                                         | Template                                            |
| Proof of address:*                                  | Select ~                                                                                                    | Choose File No file chosen                                                                                                    | Document not uploaded                                          | -                                                   |
|                                                     | Select 🗸                                                                                                    | Choose File No file chosen                                                                                                    | Document not uploaded                                          | -                                                   |
| Company registration letter:*                       |                                                                                                    |                                                                                                    |                                                                |                                                     |
| Company registration letter:*<br>Authority letter:* | Select V                                                                                                    | Choose File No file chosen                                                                                                    | Document not uploaded                                          | Authority letter template                           |

30. Once documents have been successfully uploaded, a pending verification icon will appear next to Upload Documents step as these documents are subject to Trustfactory validator approval

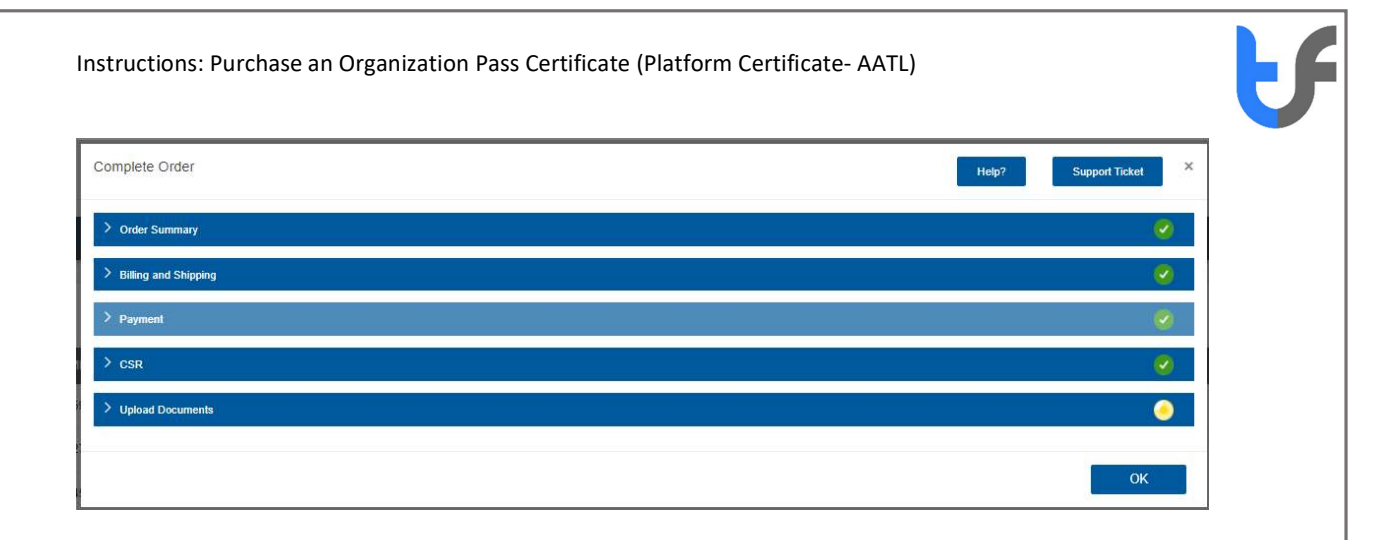

- 31. Once the validation procedure is complete from TrustFactory's side and is successful, you will receive a notification on the generation of your certificate.
- 32. Should there be any rejected documents, a message will appear in the orders portal, and you will be able to resubmit the information again
- 33. You may login to the self-service portal, where you may monitor the status of your order. Once it is issued, you will be able to download the certificate from the certificates tab

| 1 | <b>F</b>    |               |                       |                         |                 |                 |                  |         | Å                 | , 1000 <b>-</b> |
|---|-------------|---------------|-----------------------|-------------------------|-----------------|-----------------|------------------|---------|-------------------|-----------------|
|   | ONDERS      | <b>HIRKAR</b> | Investigation and the | interesting interesting | ALAN CANCE      |                 |                  |         |                   |                 |
| l | Orders      |               |                       |                         |                 |                 |                  |         | 10                | •               |
|   | GUITINGATE  | me            | ORDER NUMBER          | OFCEN TYPE              | COMMON NAME     | VALIDITY PERIOD | LODGE TIME *     | STATUS  | ACTION            |                 |
|   | Organizator | 1 Pass        | 2538144360912826787   | tow                     | Joe James Solgt | PSV.            | 16-06-2020 19:27 | Instant | Go to Cartificate |                 |
|   |             |               |                       |                         |                 |                 |                  | Derig   | totoftettes       | а 5             |

| uctions: Purchase an C    | )rganization Pa     | ass Certificate     | (Platform Co   | ertificate- A    | ATL)             |                                  | ł |
|---------------------------|---------------------|---------------------|----------------|------------------|------------------|----------------------------------|---|
| <b>U</b><br>Thust actory  |                     |                     |                |                  |                  | Joseosb -                        |   |
| CHEERS CERTIFICATES FAVIO | ENT HEITORY SUPPORT | REPORT ABUSE        | CAREPOSITORY V | EKSITE           |                  |                                  |   |
| Current Certificates      |                     |                     |                |                  |                  | 10 •                             | 1 |
| SELECT SERIAL NO          | CERTIFICATE TYPE    | ORDER ID            | COMMON NAME    | STATUS DATE *    | START DATE       | END DATE STATUS                  |   |
| FAADC16DE6B31DB4DF48      | organization_sign   | 2536144360912826787 | Joe James Soap | 16/04/2020 16:05 | 16/04/2020 16:05 | 16/04/2021 16:05 Issued          |   |
|                           |                     |                     |                |                  | :5               | Rowing 1 to 1 of 1 entries ( 1 ) |   |
|                           |                     |                     |                |                  | Download Re      | woke Ranew Rekey Re-issue        |   |
| Certificate History       |                     |                     |                |                  |                  |                                  |   |
| CERTIFICATE HISTORY       | SERIAL NO           |                     | START DATE     |                  | END DATE         | STATUS                           |   |
| ordanization sign         | FAADC16DE6B31DB4    | IDF40               | 16/04/2020 16  | 05               | 16/04/2021 16:05 | Issued                           |   |
| angumenton_sign           |                     |                     |                |                  |                  |                                  |   |

- 34. Select the Go to certificates button to access your certificate. Click on the download button
- 35. Congratulations. Your personal pass certificate is ready for use
- 36. Please follow the installation steps per the installation document to begin using your personal pass certificate